## 中国石油大学(北京)本科教学管理系统 领导评教操作指南

## 一、登录教学管理系统

中国石油大学(北京)教务处官网,统一认证登录。 网址:<u>石油大学教务处 (cup.edu.cn)</u>

首页 | 机构概况 | 本科招生 | 教学运行 | 实践教学 | 教学研究 | 教学建设 | 国际教育 | 教师发展 | 质量监督 | 规章制度 | 常用下载 | 在线教学专题 | 班主任及学业导师

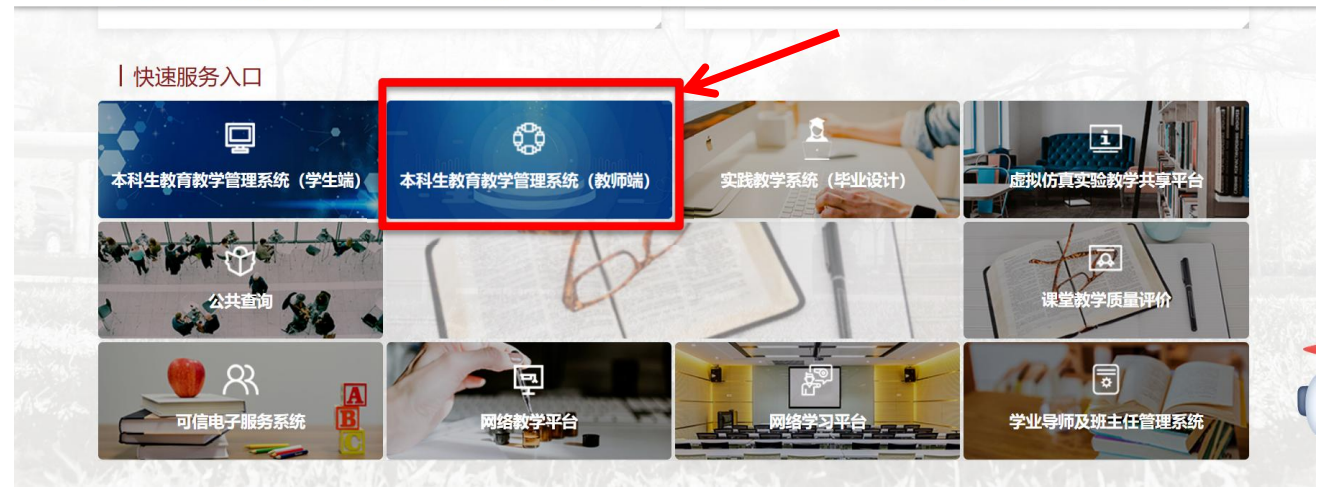

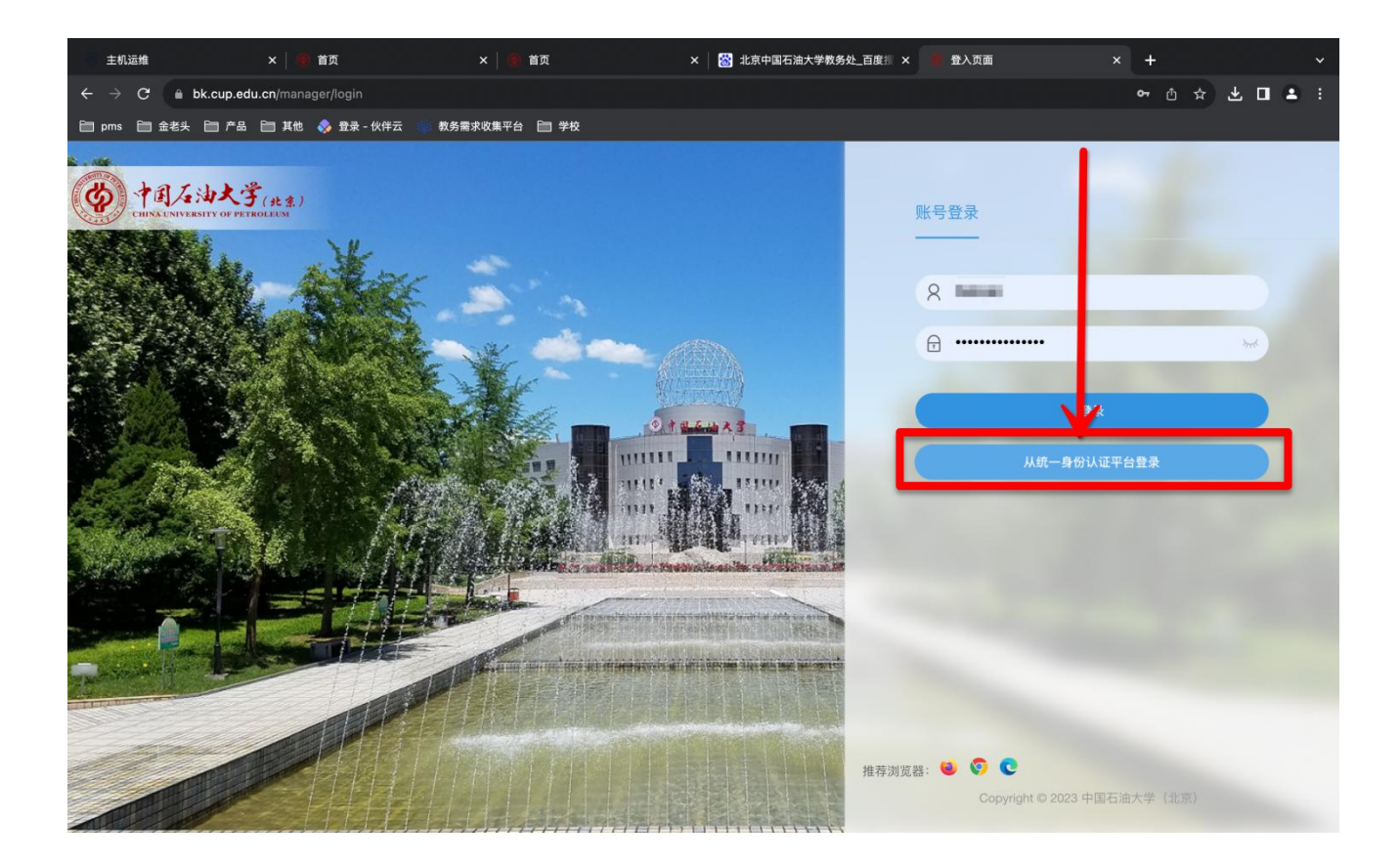

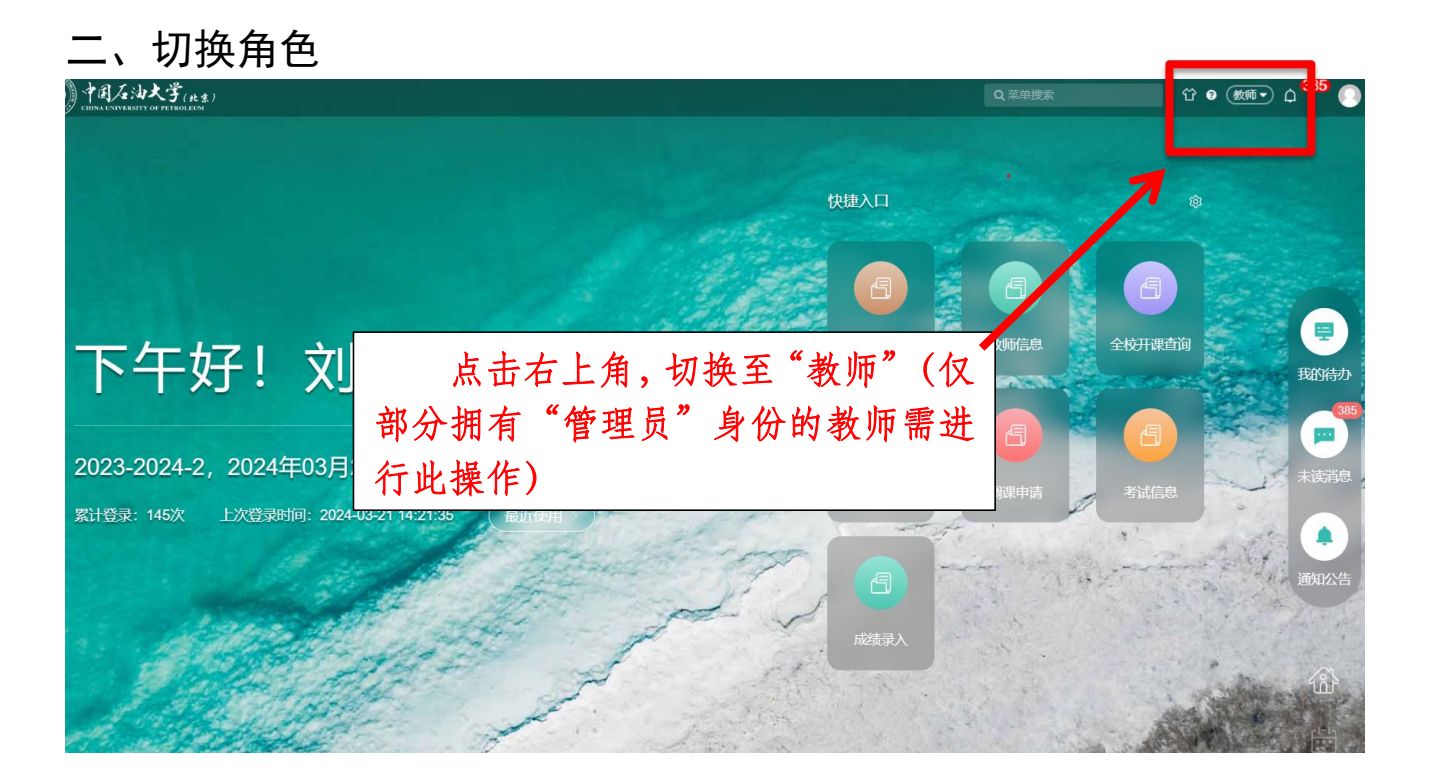

## 三、领导评教操作

|                                                                                                    | 「人油大学(北条)<br>UNIVERSITY OF PETROLEUM |        |           |             | ٩ |
|----------------------------------------------------------------------------------------------------|--------------------------------------|--------|-----------|-------------|---|
| - l] 综 <mark>3服</mark> 务                                                                                                    | 督导评教                                 | 督导评教结果 | 领导评教      | 领导评教结果      |   |
| らし<br>ら<br>し<br>て<br>し<br>て<br>に<br>見<br>の<br>で<br>に<br>見<br>の<br>で<br>に<br>見<br>の<br>で<br>に<br>見<br>の<br>で<br>に<br>り<br>の<br>で<br>の<br>う<br>の<br>で<br>の<br>う | 同行评教                                 | 同行運動電果 | 学生总结性评教结果 | 学生总结性评教统计结果 |   |
| 「月考」だ注理 「月 成績录入 「月 课程评数」                                                                                                    |                                      | ①点击"亥  | 、 单"→"课程评 |             |   |
| ·周 导师班主任管理<br>·周 毕业设计(论文)                                                                                                    |                                      | 教"→"领  | 页导评教"。    | Galage      |   |
| · 一教育教学改革                                                                                                    |                                      |        |           |             |   |
|                                                                                                    |                                      |        |           |             |   |

| 2023-2024-2 | <b>\$</b>                                             |                                   |                                        | 请输入课程/          | 女学班/时间地点教师查询 | Q 高级 |
|-------------|-------------------------------------------------------|-----------------------------------|----------------------------------------|-----------------|--------------|------|
| 学期          | 课程                                                    | 教学班                               | 日期时间地点人员                               |                 | 当前授课进度       | 操作   |
| 2023-2024-2 | <b>地理信息系统</b><br>100101C001   本科<br>32学时   54人   课内考试 | <ul><li>②进入</li><li>③切换</li></ul> | 自选评教<br>到当前学期                          | 芳玉<br>芳玉<br>孝芳玉 | 16/32        | 评数   |
| 2023-2024-2 | <b>地理信息系统</b><br>100101C001 本科<br>32学时 16人   课内考试     | ④选择<br>3班;资源21-4班                 | 任务点击评教<br>- 0,0,0,01 至917 0 0 17 (244) | 考玉<br>          | 14/32        | 评教   |
|             | 波成百班及立用                                               |                                   | 校本部                                    |                 |              |      |

| 上课时间安排                     |             | [] ×         |
|----------------------------|-------------|--------------|
| 教学任务 造岩矿物学 (100101E002.02) | 被评教师        | ^            |
| 以下为该教师的上课时间安排              | 王春英         |              |
| 日期时间地点                     | 牛花朋         | 操作           |
| ⑤选择所                       | 评教师 (仅多名教师: | 授课的课堂需进行此操作) |

| 学任务                                           | 造岩矿物学 (100101E002.02      | 被评教师 牛花朋 🗸   |       |          |          |              |
|-----------------------------------------------|---------------------------|--------------|-------|----------|----------|--------------|
| 下为该教                                          | 师的上课时间安排                  | ⑥选择听课时间      | ,点元   | 击评教思     | 17可完成    |              |
| 日期时间出                                         | 也点                        |              |       |          |          | 12/L<br>17/L |
| 2024-02-2                                     | 27 星期二 7~8节(15:25~17:00)  | 校本部 三教 三教202 | P     | 阶段性评教    | 领导干部听课问卷 | 评教           |
| 2024-02-2                                     | 29 星期四 3~4节(09:55~11:30): | 地质楼818       | ŀ     | 阶段性评教    | 领导干部听课问卷 | 评教           |
| 2024-03-05 星期二 7~8节(15:25~17:00) 校本部 三教 三教202 |                           | P            | 阶段性评教 | 领导干部听课问卷 | 评教       |              |
| 2024-03-07 星期四 3~4节(09:55~11:30) 地质楼818       |                           | P            | 阶段性评教 | 领导干部听课问卷 | 评教       |              |
| 2024-03-12 星期二 7~8节(15:25~17:00) 校本部 三教 三教202 |                           | P            | 阶段性评教 | 领导干部听课问卷 | 评教       |              |
| 202 <mark>4-</mark> 03-1                      | 4 星期四 3~4节(09:55~11:30):  | 地质楼818       | P     | 阶段性评教    | 领导干部听课问卷 | 评教 ▼         |

## 四、查看评教结果

|             | 伝油大学(北条)<br>FERSITY OF PETROLALM                    |                                    |                                                                                                    | Q菜单搜索              | 岱 ❷ 🐲 ♀ û <sup>385</sup> ( |
|-------------|-----------------------------------------------------|------------------------------------|----------------------------------------------------------------------------------------------------|--------------------|----------------------------|
| 领导评教        |                                                     |                                    |                                                                                                    |                    |                            |
| 您的当前位置:课程评数 | 》 领导评教 刷新                                           |                                    |                                                                                                    |                    |                            |
| 自选评教 (1525) | 已评信息 (0)                                            |                                    |                                                                                                    |                    |                            |
| 2023-2024-2 | ÷ .                                                 |                                    | 十七江山山田                                                                                                    | 请输入课程/教学班/时间地点教师查询 | Q 高级查询 ~                   |
| 学期          | 课程                                                  | 点击已评信息,                            | <b>查</b> 看                                                                                                    | 当前授课进度             | 操作                         |
|             | L                                                   |                                    | 校本部                                                                                                    |                    |                            |
| 2023-2024-2 | <b>造岩矿物学</b><br>100101E002  本科<br>56学时   67人   课内考试 | 100101E002.02<br>地质类23-1研;地质类23-2研 | 1~3,5~12,14周 星期二 7~8节校本部 三款202 4<br>1~3周 星期四 3~4节地质楼818 牛花期<br>4周 星期二 7~8节地质楼813 王春英<br>4周 星期四 3~4节校本部 三款202 牛花期<br>5~14周 星期四 3~4节 校本部 兰款202 牛花用 | 牛花明<br>14/56<br>   | 评枚                         |

以上即为中国石油大学本科教学管理系统领导评教操作指南,如有 疑问,请联系教务处,联系电话:89739010。